## 同济大学财务处会计原始凭证查询预约功能使用说明

一、预约查询申请

 1、预约人进入"同济大学财务处公众号-服务指南-智能客服",在"校园服务"模块中 点击"凭证查询预约"进入预约页面。

| 同济大学财务处 |           | <u></u> д — с                           | ) × |                                                                                               | 校园                   | 服务   | ••• - • |
|---------|-----------|-----------------------------------------|-----|-----------------------------------------------------------------------------------------------|----------------------|------|---------|
|         |           |                                         | 2   |                                                                                               | 搜索理                  | 回题   |         |
|         |           |                                         |     | 杜博丁目                                                                                          |                      |      |         |
| 你好,欢迎关  | 注同济大学财务处! |                                         |     |                                                                                               | <b>日</b><br>查找企业 凭证查 | 间预约  |         |
|         |           |                                         |     | <b>互助圏</b><br>我校财务系统名称和版本?审计需要<br>2022-06-22 14:41:07<br>老师您好,我们财务系统是复翼6.0<br>☆ 收藏 □□评论 □○ 点赞 |                      |      |         |
|         |           | 智能客服<br>办事指引<br>费用振销<br>酬金发放<br>新职工财务登记 |     |                                                                                               | 没有更                  | 1997 |         |
| ≡ 业务办理  | = 信息查询    | = 服务指南                                  | Î   | <del>کم</del>                                                                                 | 応用服务                 | ¥.   |         |

2、点击"发起预约"进入预约申请页面,输入相关信息确认查询地点与时间等。具体上 门查询时须携带"查询申请"与查询清单,可点击页面上《同济大学财务处原始凭证查询申请 (新)》下载,也可在同济大学财务处官网下载专区-其他模块进行下载,按照要求填写。点 击"提交预约申请"即可提交预约。

3、"已提交"页面可查看历史提交记录,点击"详情"可进入详情页查看,在预约当天 查询截止时间前,可点击"撤回"按钮进行撤回。

4、"待提交"页面可查看草稿记录,在预约申请填写页面点击"先保存",即可保存至待提交页面,点击"详情"可进入填写页面继续编辑并提交。

| <                  | 凭证查询预约                           | •••   -   0 | ×                                | 预约查询凭证                               | •••   -   0 |  |  |  |
|--------------------|----------------------------------|-------------|----------------------------------|--------------------------------------|-------------|--|--|--|
| 已提交                |                                  | 待提交         | 甲请人姓名*                           | 产品测试                                 |             |  |  |  |
| Q 点击选择时            | 申请日期                             | 搜索          | 申请人工/学                           | <b>킄* 001</b>                        |             |  |  |  |
| 申请单号               | PZ0112305120002                  |             | 申请人手机号                           | <b>*</b> 13770310639                 |             |  |  |  |
| 申请日期<br>查询类别       | 2023-05-12<br>E类                 |             | 申请人邮箱                            | 按需填写                                 |             |  |  |  |
| 查询地址<br>查询时间       | 四平校区行政北楼12<br>2023-05-15 13:30-1 | 22<br>4:30  | 查询类型*                            | 请选择                                  | >           |  |  |  |
|                    |                                  | 详情 >        | 查询地址*                            | 请选择                                  | >           |  |  |  |
| 申请单号               | PZ0112305120001                  |             | 查询时间*                            | 请选择                                  | >           |  |  |  |
| 中 項 日 期<br>查 询 类 别 | 2023-05-12<br>R类 E类              | 20          | 1 温馨提示                           |                                      |             |  |  |  |
| 查询时间               | 四平校区行成记录1                        | 4:30        | 頃在坝约起始<br><b>询申请(新)</b><br>您的配合! | 时间间携带好《 <b>同济大学》</b><br>》以及查询清单到达指定的 | 的查询地址,谢谢    |  |  |  |
|                    | 发起预约                             | 详信 >        | 先保                               | 存損                                   | 交预约申请       |  |  |  |

## 二、注意事项

1、J类为同济大学嘉定校区凭证,查询地址需要选择至同济大学嘉定校区;

2、A 类、E 类、R 类、F 类等相关凭证均为四平路校区,查询地址需要选择至同济大学 四平路校区;

3、上门查询时请携带"查询申请"(格式详见附件)一份,待查询的凭证清单两份(一份自留,一份交财务处),清单请在"财务综合服务系统"中查看项目经费收支明细并导出表格(需包含凭证号、项目号、收支金额);

4、可预约查询时间为每周一、三、五的下午 13:30-16:30;

5、当日预约截止时间及撤销时间都为当日 10:00 前;

6、2020年及以后的会计凭证基本全部完成影像化,请直接在财务系统中进行线上查询。附件: 1. 同济大学财务处会计原始凭证查询流程

2.《同济大学财务处原始凭证查询申请》

## 同济大学财务处会计原始凭证查询流程

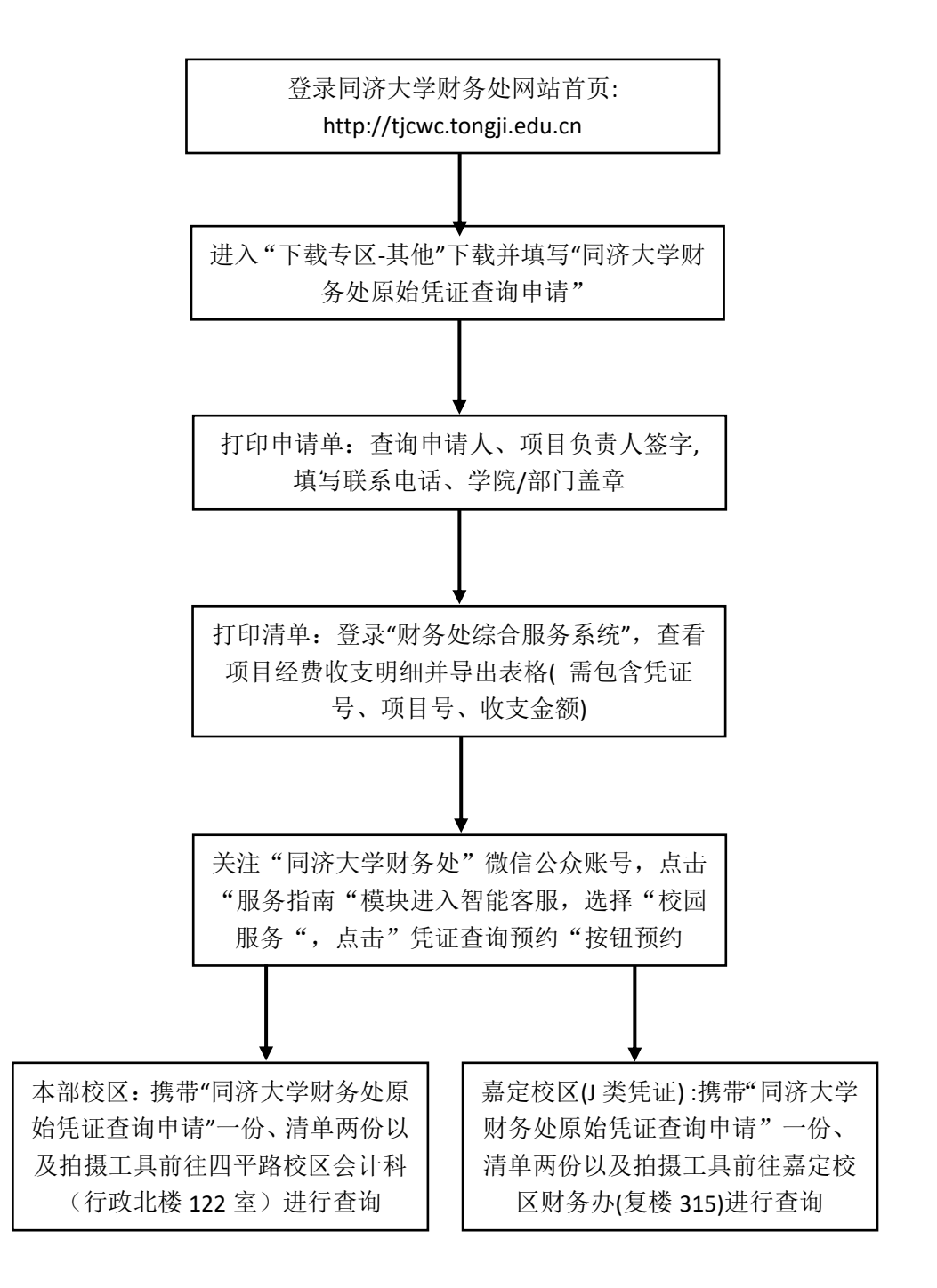

## 同济大学财务处原始凭证查询申请

同济大学财务处:

本人负责的项目经费(项目名称或事宜): \_\_\_\_\_\_经 费项目经费卡号(工号): \_\_\_\_\_。因\_\_\_\_业务需要, 特委托\_\_\_\_\_单位\_\_\_\_同志对此项目的财务原始凭证进行调 阅、复制。请予协助。

查询申请人:

联系电话:

学院(部门)公章:

项目负责人:

年 月 日

\_\_\_\_\_

查询注意事项:

- 登录同济大学财务处微信公众号-服务指南-智能客服-校园服务-凭证查询预 约进行预约申请;
- 请附原始凭证查询申请一份,要查询的凭证清单两份(一份自留,一份交财务 处),清单请在"财务综合服务系统"中查看项目经费收支明细并导出表格(需 包含凭证号、项目号、收支金额);
- 3. 如需复制原始凭证,请携带好拍摄器材;
- 财务处四平路校区接待人员:邵老师,联系电话:65983258; 嘉定校区接待人员:吴老师,联系电话:59549366;
- 5. 请根据预约起始时间前到达指定地点(四平校区行政北楼122、嘉定校区复楼 315 室);
- 6. 因现在凭证已改成 A4 大小纸,为方便查询,请自带便签小条;
- 7. 可预约查询时间:周一下午、周三下午、周五下午 13:30-16:30。